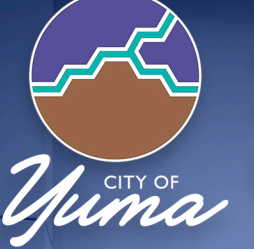

# 2024 ELECTION CANDIDATE HANDBOOK

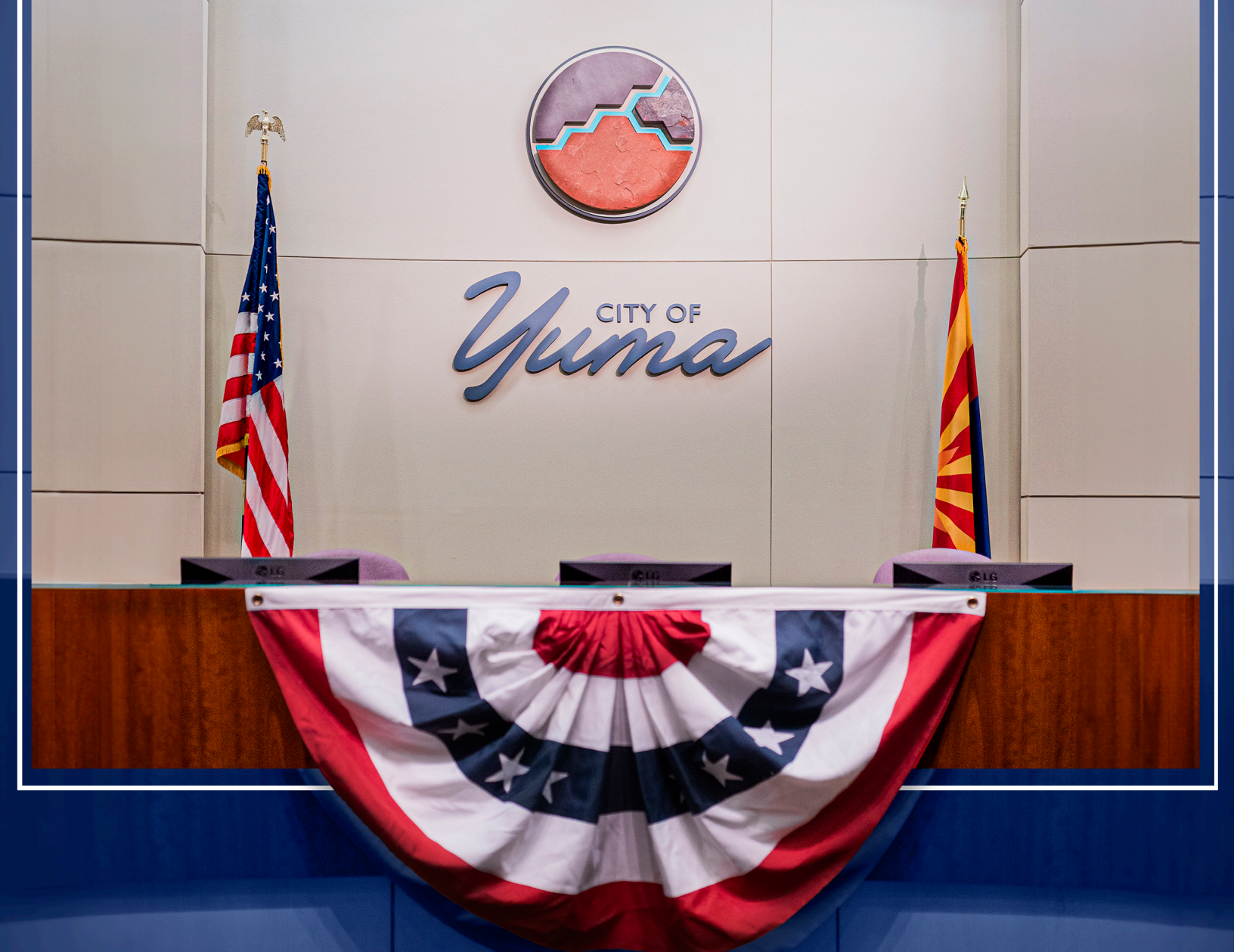

Compiled and Issued by the Office of the City Clerk

One City Plaza Phone: 928.373.5035

Yuma, AZ 85364 Email: Clerk@YumaAz.gov

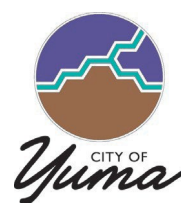

## **OFFICE OF THE CITY CLERK**

One City Plaza Yuma, AZ 85364 928-373-5035 (phone) Clerk@YumaAz.gov

Dear Candidate:

Thank you for your interest in running as a candidate in the 2024 City of Yuma election. This candidate handbook has been prepared to assist you in complying with election filings and requirements for the 2024 election. While the City Clerk's Office will assist with informational items, this handbook and the noted resources are provided with the understanding that City Clerk's Office team cannot render legal or financial advice; **it is the candidate's responsibility to ensure that all legal requirements have been met**.

This candidate packet contains information related to the following:

- Important dates and contact information
- Candidate requirements and filing information
- Online Petition Portal/E-Qual Candidate Guide
- Candidate Profile option/Clean Elections
- Political sign requirements
- Frequently asked questions

For your convenience, we have provided links to forms that can be completed electronically. However, please note that all required documents must be filed in the City Clerk's Office located at Yuma City Hall, One City Plaza, Yuma, Arizona, 85364, within the deadlines noted in the statutes.

Every effort was made to provide you with materials that are current. However, State statutes are subject to change and neither the City Clerk's Office nor the City Attorney is able to provide legal advice on election questions to individual candidates. Given the complexity of election laws, particularly campaign finance laws, and the importance of timely compliance, candidates are strongly encouraged to seek the assistance of an attorney or other professionals with knowledge of election laws.

The City of Yuma appreciates your interest in our election process and welcomes your suggestions regarding additional information that would be of assistance to you. Please contact the City Clerk's Office if you have any questions.

Sincerely,

Lynda L. Bushong, MMC City Clerk

# TABLE OF CONTENTS

| IMPORTANT DATES CITY OF YUMA 2024 ELECTION    | 3   |
|-----------------------------------------------|-----|
| CANDIDATE INFORMATION                         | 4   |
| CAMPAIGN INFORMATION                          | 5   |
| CANDIDATE FILING INFORMATION                  | 6   |
| ONLINE PETITION PORTAL INSTRUCTIONS: EQUAL    | 7   |
| BUILDING A CANDIDATE PROFILE: CLEAN ELECTIONS | .18 |
| POLITICAL AND CAMPAIGN SIGNS                  | 19  |
| WHERE TO CALL FOR INFORMATION                 | .22 |

# **IMPORTANT DATES CITY OF YUMA 2024 ELECTION**

| Deadlines                                              |                                                                                                    | Contact/Filing Office                                             |
|--------------------------------------------------------|----------------------------------------------------------------------------------------------------|-------------------------------------------------------------------|
| NOTE: /<br><u>PRIOR</u> T                              | A CANDIDATE STATEMENT OF INTEREST FORM IS R<br>O OBTAINING SIGNATURES ON A CANDIDATE NO                      | EQUIRED TO BE FILED<br>OMINATION PETITION                         |
| March 4, 2024<br>through<br>April 1, 2024<br>5:00 p.m. | Nomination Packet<br>ARS § 16-311 (B)                                                                        | City Clerk's Office                                               |
| June 20, 2024<br>5:00 p.m.                             | Write In Candidate – Primary Election<br>Filing of nomination paper<br>ARS § 16-312<br>[ <u>Click Here</u> ] | City Clerk's Office                                               |
| July 1, 2024                                           | Voter Registration – Primary<br>ARS § 16-120                                                                 | Yuma County<br>Recorder's Office<br><u>www.servicearizona.com</u> |
| July 3, 2024                                           | Early Voting Begins - Primary<br>ARS § 16-542 (C)                                                            | Yuma County<br>Recorder's Office                                  |
| July 19, 2024<br>5:00 p.m.                             | Request for Ballot by Mail                                                                                   | Yuma County<br>Recorder's Office                                  |
| July 19, 2024<br>5:00 p.m.                             | Voter Assistance – Primary<br>ARS § 16-549 (C)                                                               | *Yuma County<br>Recorder's Office                                 |
| July 30, 2024                                          | PRIMARY ELECTION                                                                                             |                                                                   |
| September 26, 2024<br>5:00 p.m.                        | Write In Candidate – General Election<br>Filing of nomination paper<br>ARS § 16-312<br>[ <u>Click Here</u> ] | City Clerk's Office                                               |
| October 7, 2024                                        | Voter Registration - General                                                                                 | Yuma County<br>Recorder's Office<br><u>www.servicearizona.com</u> |
| October 9, 2024                                        | Early Voting Begins - General                                                                                | Yuma County<br>Recorder's Office                                  |
| October 25, 2024<br>5:00 p.m.                          | Request for Ballot by Mail                                                                                   | Yuma County<br>Recorder's Office                                  |
| October 25, 2024<br>5:00 p.m.                          | Voter Assistance - General                                                                                   | *Yuma County<br>Recorder's Office                                 |
| November 5, 2024                                       | GENERAL ELECTION                                                                                             |                                                                   |

\*Disabled or ill electors may send a written request or call the Yuma County Recorder to have a ballot personally delivered to their place of residency by the Special Election Board

# **CANDIDATE INFORMATION**

## QUALIFICATIONS

A <u>City Council</u> candidate must meet the following qualifications as set forth in Arizona Revised Statutes § 9-232 (at the time of the election):

- be eighteen (18) years of age or older
- be a qualified elector of the City of Yuma
- have resided in the City of Yuma or in any area annexed to the City, for at least one year prior to the election

A <u>Municipal Judge</u> candidate must meet the following qualifications as set forth in Article XI, Section 3(d) of the Yuma City Charter:

- be at least 30 years of age
- be of good moral character with no felony convictions
- a resident of the City of Yuma for five years preceding the day of election or appointment

| Number of positions | Office          | Term    | Term of Office    | Annual<br>Salary |
|---------------------|-----------------|---------|-------------------|------------------|
| 3                   | Councilmember   | 4 years | January 1, 2025 - | *\$ 3,600        |
| 1                   | Municipal Judge | 4 years | 2028              | **\$103,950      |

#### **ELECTIVE OFFICES TO BE FILLED**

\* The annual salary may change based on the outcome of Proposition 420 at the November 7, 2023, Special Election. \*\*Salary set through the Yuma City Council by ordinance.

#### SIGNATURE REQUIREMENTS

The nonpartisan nomination petition must contain the signatures of not less than three percent (3%) nor more than five percent (5%) of the total number of valid ballots cast at the preceding General Municipal Election (November 2022). The required number of signatures to qualify for the 2024 Primary Election ballot is no less than 675 and no more than 1,124 signatures of qualified electors of the City of Yuma.

## MAJORITY TO ELECT IN PRIMARY ELECTION

Any candidate who receives, in the Primary Election (July 30, 2024), a majority of votes of all the ballots cast (50% + 1), will be declared elected to the office for which he/she is a candidate, as of the date of the General Election (November 5, 2024). If more candidates receive a majority of votes of all the ballots cast than there are offices to be filled, those candidates, equal to the number of offices to be filled, receiving the highest number of votes shall be declared elected as set forth in Article IV, Section 5 of the Yuma City Charter.

# **CAMPAIGN INFORMATION**

This campaign information serves as a guideline to incumbent and non-incumbent candidates during the election campaigns:

- Use of the City's logo on campaign material and related communication platforms, such as social media accounts is prohibited.
- Unlawful acts of electioneering and violations of the "seventy-five foot limit" are subject to a class 2 misdemeanor, as prescribed in A.R.S § 16-1018 & §16-515.
- Arizona Revised Statutes § 9-500.14 prohibits the use of City resources to influence elections
- All legally declared incumbent and non-incumbent candidates for any elected office will not receive air time on any City of Yuma television/radio programming, other than regularly scheduled coverage of City Council meetings and other official City events. This restriction shall remain in effect until after the applicable August and/or November election.
- All legally declared incumbent and non-incumbent candidates for any elected office will not issue any newsletters, brochures and/or printed, electronic or web-based information updates that are produced with City dollars. This restriction shall remain in effect until after the applicable August and/or November election.
- All documents filed as part of the candidate nomination requirements, are subject to Arizona Public Record Laws.
- Materials provided by the City of Yuma are intended to assist in meeting the requirements of candidacy. However, it is the candidate's responsibility to see that all legal requirements have been met. All candidates should familiarize themselves with election requirements and should seek legal counsel, if necessary, regarding questions about candidate requirements and/or qualifications.

## ADDITIONAL RESOURCES:

- Secretary of State: <u>https://www.azsos.gov/elections</u>
- Arizona Revised Statutes: <u>http://www.azleg.gov/arstitle/</u>
- Arizona State Constitution: <u>http://www.azleg.gov/constitution/</u>
- Yuma City Charter and City Code: <u>http://www.yumaaz.gov/government/city-</u> <u>clerk-s-office/yuma-city-charter-and-code</u>

# **CANDIDATE FILING INFORMATION**

## CANDIDATE STATEMENT OF INTEREST [click here]

The Candidate Statement of Interest is required to be filed by a person prior to obtaining signatures on a candidate nomination petition.

#### NONPARTISAN NOMINATION PAPER/DECLARATION OF QUALIFICATION [click here]

The Nomination Paper provides written notification of an individual's intent to become a candidate for office and requests sufficient information to indicate that the person will be qualified to hold the office.

#### NONPARTISAN NOMINATION PETITIONS [click here]

A Nonpartisan Nomination Petition is signed by qualified electors who support the nomination of the individual whose name appears in the certificate portion. Only those persons who are qualified electors of the State of Arizona **and the City of Yuma** may sign a nomination petition. A person may sign a nomination petition for only one candidate for each office vacancy. For this election, an individual may sign up to three nomination petitions for City Councilmember and one nomination petition for Presiding Municipal Judge.

The petition circulator must be qualified to register to vote in the State of Arizona and, if not a resident of this State, shall register as a circulator with the Secretary of State. Each petition must be signed by the circulator who circulated that petition. The circulator's name shall be typed or printed under his/her signature along with circulator's actual residence address. The circulator shall verify that, in his/her belief, each signer was a qualified elector who resides at the address given as the signer's residence on the date indicated.

#### FINANCIAL DISCLOSURE STATEMENT [click here]

A Financial Disclosure Statement must be filed by any candidate running for public office. The statement shall cover the preceding twelve-month period.

#### POLITICAL ACTION COMMITTEE [click here]

Each candidate committee that intends to accept contributions or make expenditures, in any combination, of at least five hundred dollars (\$500) shall file a Committee Statement of Organization with the City Clerk's Office. All committees are required to file campaign finance reports as required by Title 16, Chapter 6 of the Arizona Revised Statutes.

As a candidate, you must file a Statement of Organization with the filing officer within ten days of meeting the committee criteria. For additional requirements and restrictions refer to A.R.S. § 16-905 and § 16-906.

## ✓ Checklist for Filing

The following forms with original signatures must be filed **at the same time** in the City Clerk's Office, Yuma City Hall, One City Plaza, Yuma, Arizona **no later than 5:00 p.m.**, Monday, April 1, 2024, for the official filing of a candidate:

- 1. Nonpartisan Nomination Paper
- 2. Nonpartisan Nomination Petitions
- 3. Financial Disclosure Statement
- 4. Political Action Committee Statement of Organization (see requirements above if not already filed)

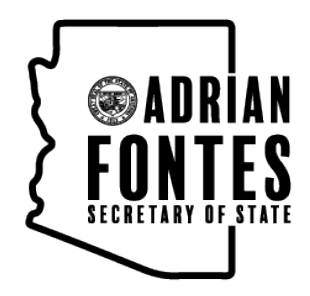

# **CANDIDATE GUIDE**

# HOW TO CREATE A NOMINATION PETITION ONLINE

Candidates running for county, city, town, and precinct committeeman office in Arizona may collect 100% of their required nomination petition signatures through the E-Qual system. E-Qual enables eligible voters to electronically sign these petitions. Arizona Online Petition Portal allows candidates to create and manage their online nomination petitions for elections by participating jurisdictions. The use of this system is authorized by <u>Arizona Revised Statutes § 16-317 (A)</u>.

In addition to electronic petitions, paper petitions will still be accepted and are encouraged as a supplement to the online signatures for the purpose of building a cushion. When circulating petitions in hard copy, please make sure the information on the paper forms matches the information on the electronic forms.

## Before any signature is collected, a Statement of Interest form must be filed with your election office.

For candidates who do not wish to use the E-Qual system, the existing hard copy nomination petition process can still be used as an alternate option.

Please contact your election office with any questions.

# Table of Contents

# STEP-BY-STEP INSTRUCTIONS

| CREATE AN ACCOUNT OR LOG IN IF YOU HAVE AN ACCOUNT | 3 |
|----------------------------------------------------|---|
| CREATE A CANDIDATE                                 | 4 |
| CREATE A PETITION                                  | 5 |
| IOW TO SHARE A DIRECT LINK TO YOUR PETITION        | 7 |
| IOW TO VOID A PETITION                             | 8 |
| IOW TO CLOSE A PETITION                            | 9 |
| IOW TO SUBMIT A PETITION                           | 0 |
| IOW TO PRINT A PETITION                            | 1 |
| IOW TO SEARCH AND EXPORT VOTER SIGNATURES 1        | 1 |

# CREATE AN ACCOUNT OR LOG IN IF YOU HAVE AN ACCOUNT

# 1. GO TO THE ONLINE PETITION PORTAL FOR LOCAL OFFICES

#### https://apps.azsos.gov/apps/election/eps/Portal/

Please note, local candidates CANNOT use the regular Arizona Candidate Portal. The regular Arizona Candidate Portal is used for federal, legislative or state candidacy. Local candidates must use the Arizona Online Petition Portal for local offices.

## 2. CREATE NEW ACCOUNT

If you have never used E-QUAL as a candidate, click 'Create New Account' from the top menu bar or 'Sign Up Today' on the home page.

If you have run for a federal, legislative or state office, you can sign in using the same log in information (user name/password) that you use to sign into the regular Arizona Candidate Portal.

## 3. FILL OUT THE FORM

Fill out the form and click 'Create My Account'.

You should get a message saying that a confirmation email has been sent to your email. Go to your email inbox. Open the email that was sent from the Arizona Secretary of State. Click the link inside to confirm your email. You should now be able to log in to the petition portal. If you are not seeing the e-mail after a few minutes, check your spam folder.

# 4. LOG IN

Enter your account email address and password and click 'Log In'.

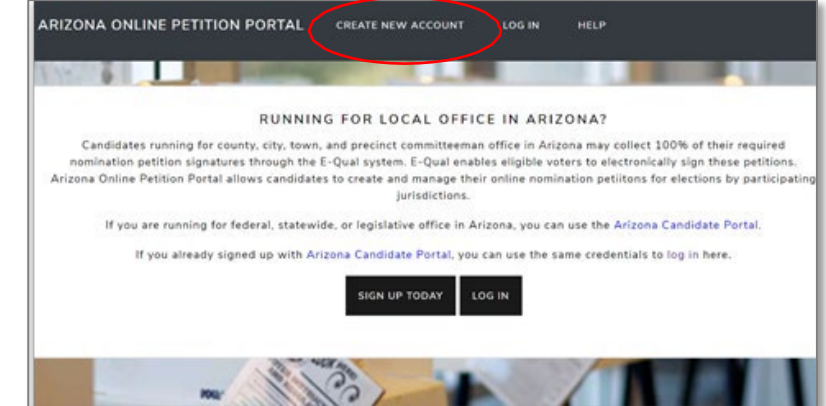

#### CREATE NEW ACCOUNT

| Please use a reliable email address that you check regularly a<br>account. This email address will not be published. It is solely the<br>administrator. Your account will remain with you through future<br>administrator. | nd will be able to access should you ever need to reset your<br>for communication between the registrant and the<br>re election cycles. |
|----------------------------------------------------------------------------------------------------|----------------------------------------------------------------------------------------------------|
| If you already signed up with Arizona Candidate Portal, you ca                                                                                                    | an use the same credentials to log in here.                                                                                             |
| Please fill out the form below to get started. All fields are req                                                                                                    | uired.                                                                                                    |
| First Name*                                                                                                    | Last Name*                                                                                                    |
| Required                                                                                                    | Required                                                                                                    |
| Email Address*                                                                                                    | Confirm email address*                                                                                                    |
| Required                                                                                                    | Required                                                                                                    |
| Password*                                                                                                    | Confirm password*                                                                                                    |
| Required                                                                                                    | Required                                                                                                    |
| Your password must be at least 6 characters long and contain one digit.                                                                                                    |                                                                                                    |

| l |                                                                                                    |
|---|----------------------------------------------------------------------------------------------------|
|   | LOG IN                                                                                                   |
|   | LOG IN OR CREATE A NEW ACCOUNT TO CREATE ONLINE CANDIDATE NOMINATION PETITIONS.                          |
|   | If you already signed up with Arizona Candidate Portal, you can use the same credentials to log in here. |
|   | Email Address*                                                                                           |
|   | Required                                                                                                 |
|   | Password*                                                                                                |
|   | Required                                                                                                 |
|   | LOG IN                                                                                                   |
|   | Create New Account                                                                                       |

Page 3 of 11

# **CREATE A CANDIDATE**

# **1. CLICK 'ONLINE PETITIONS'**

| Click 'Online Petitions' in the top | o menu.          |               |      |         |
|-------------------------------------|------------------|---------------|------|---------|
| ARIZONA ONLINE PETITION PORTAL      | ONLINE PETITIONS | USER SETTINGS | HELP | LOG OFF |
| 2. CLICK 'CREATE A NEW C            | ANDIDATE'        |               |      |         |
| Click 'Create a New Candidate.'     |                  |               |      |         |

| If you are a candidate:                                                                                                    |
|----------------------------------------------------------------------------------------------------|
| Click "Create a New Candidate" to add your name, address and campaign information for online petitions you create.You only    |
| have to be this once.                                                                                                    |
| If you are a Campaign Manager:                                                                                                |
| Click "Create a New Candidate" to set up a candidate's address and campaign information before creating their online petition |
| CREATE A NEW CANDIDATE                                                                                                    |
|                                                                                                    |
|                                                                                                    |

# 3. FILL OUT THE FORM

Fill out your candidate information and click 'Save Candidate Information' at the bottom when you are done. Please note that the information entered here will be auto filled when creating your petition.

| CREATE CANDIDATE                                                                                   |        |           |                  |
|----------------------------------------------------------------------------------------------------|--------|-----------|------------------|
| Candidate Name*<br>Candidate name as you want it to appear on ballot for new petitions<br>Required |        |           | * Required Field |
| ADDRESS<br>Home address used for new petitions.                                                    |        |           |                  |
| Address Line 1*                                                                                    |        |           |                  |
| Required                                                                                           |        |           |                  |
| Address Line 2                                                                                     |        |           |                  |
| Optional                                                                                           |        |           |                  |
| City*                                                                                              | State* | ZIP Code* |                  |
| Required                                                                                           | AZ     | Required  |                  |
| County*                                                                                            |        |           |                  |
| Required                                                                                           |        |           |                  |
|                                                                                                    |        |           |                  |

To update, click the candidate name and edit the information. Any changes here are only good for newly created petitions. If a petition is currently open, **any changes made here will not be reflected on the open petition.** 

**CAMPAIGN MANAGERS:** If you are a campaign manager and will be monitoring multiple candidates, you can do this by following the above steps to create additional candidates. The candidates will be listed for you to view.

| PETITIONS FOR CA | LVIN COOLIDGE         |                         |                              | CREATE | NEW PETITION |
|------------------|-----------------------|-------------------------|------------------------------|--------|--------------|
| JURISDICTION     | ELECTION              | OFFICE                  | OPEN DATE                    | STATUS |              |
| City of Phoenix  | 2020 General Election | City Council District 1 | April 30, 2020 @ 08:52<br>AM | Open   | View         |
| PETITIONS FOR DW | IGHT EISENHOWER       |                         |                              | CREATE | NEW PETITION |
| JURISDICTION     | ELECTION              | OFFICE                  | OPEN DATE                    | STATUS |              |
| City of Phoenix  | 2020 General Election | City Council District 1 | April 30, 2020 @ 08:52<br>AM | Open   | View         |

Page 4 of 11

# **CREATE A PETITION**

# 1. CLICK 'CREATE NEW PETITION'

This button is found to the right of the candidate name.

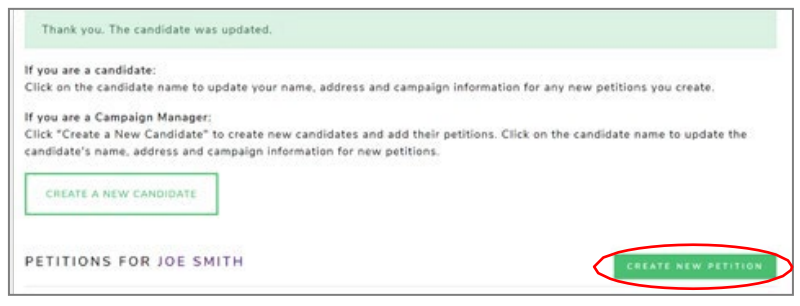

From the drop-down menu under 'Jurisdiction' select the jurisdiction. Under 'Election Year', select the election's year if it hasn't been automatically selected for you. Under 'Office' select which office you are seeking. If the election is partisan, you will have to also select your party. If more than one election is returned, select the election you are running in.

Click 'Next' to go to the next screen. Note: If there is only one option in a dropdown, that option will automatically be selected for you.

#### CREATE ONLINE PETITION

| IMPORTANT: Before a candidate m<br>office for which they are running. | y begin collecting signatures they MUST file a statement of interest with the filin | 19 |
|-----------------------------------------------------------------------|-------------------------------------------------------------------------------------|----|
| Jurisdiction*                                                         |                                                                                     |    |
| Required                                                              |                                                                                     |    |
| Election Year*                                                        |                                                                                     |    |
| Required                                                              |                                                                                     |    |
| Office*                                                               |                                                                                     |    |
| Required                                                              | •                                                                                   |    |
| NEXT >>                                                               |                                                                                     |    |

## 2. CANDIDATE INFORMATION

The candidate information is auto filled from the 'Create Candidate' form. In this form you can update all the fields.

The last two fields of this form 'Campaign Email Address' and 'Campaign Phone Number' are optional and will be displayed on your petition form for public viewing.

Enter your name in the 'Candidate Name' field as you would like it to appear on the ballot.

Please review other important reminders for candidates listed on the next page before completing this form.

| Jurisdiction specific instructions.                                 |                           |             |  |
|---------------------------------------------------------------------|---------------------------|-------------|--|
| Candidate Name*                                                     |                           |             |  |
| Candidate name as you want it to appear on ballot.                  |                           |             |  |
| Theodore "Teddy" Roosevelt                                          |                           |             |  |
| ADDRESS                                                             |                           |             |  |
| Address Line 1*                                                     |                           |             |  |
| 7564 NOTREAL RD                                                     |                           |             |  |
| Address Line 2                                                      |                           |             |  |
| Optional                                                            |                           |             |  |
| City*                                                               | State*                    | ZIP Code*   |  |
| Maxa                                                                | AZ                        | 54637       |  |
| County*                                                             |                           |             |  |
| Marlcopa                                                            | *                         |             |  |
| CAMPAIGN INFORMATION                                                |                           |             |  |
| The following information is optional and will be shown to signers. |                           |             |  |
| Campaign Email Address                                              | Campaign Pho              | ne Number   |  |
| samplejjemal.com                                                    | 111-111-1111              |             |  |
| All of the information you supply on this page will appear on you   | ur patition and he viewel | hle online  |  |
| All of the information you supply on this page will appear on yo    | ur petition and be viewal | ble online. |  |

#### **Important Reminders for Candidates:**

- 1. When typing your name into the 'Candidate Name' field, type your name as you would like to see it appear on the ballot.
- 2. In the 'Address' field, a physical (residential) address is required. Do not enter any PO box addresses.
- 3. Review the information entered carefully before creating a new petition. Once a petition is created, the information cannot be modified. If changes are needed, the petition would need to be voided (releasing any signatures collected to that point) or closed, and a new petition created.
- 4. Please contact your Election Office with any questions.

**DOUBLE CHECK YOUR INFORMATION!** Once your petition has been created, the **ONLY** way to change this information is to void (remove all signatures) or close (cannot accept new signatures) your petition and create a new one with the correct information. **THE INFORMATION PROVIDED HERE GOES ON YOUR PETITION!** After you have reviewed your information, click "Next".

## 3. REVIEW & CREATE PETITION

On the third and final screen, you will be asked to review the petition text.

Once you click on 'Create Petition' the information on the petition CANNOT be changed. If you wish to change anything at this point, click 'Previous' before clicking on 'Create Petition.' Once everything looks good, click 'Create Petition" to finish the creation process.

| REVIEW                                                                                                    |                                                                                                    |
|----------------------------------------------------------------------------------------------------|----------------------------------------------------------------------------------------------------|
| Review the following and click "Create Pe                                                                                                    | etition" button at the bottom of the page.                                                                                                    |
|                                                                                                    | ENGLISH                                                                                                    |
| NOMINATION PETITION FOR                                                                                                    | CITY COUNCIL MEMBER                                                                                                    |
| I, the undersigned, a qualified elector res<br><u>"Teddy" Rooseveit</u> , who resides at <u>7564</u><br><u>1</u> , to be voted for at the municipal electio<br>vote for this office, that I have not signed<br>residence is as set opposite my name bel<br>not changed since I last reported it to the                       | iding within District <u>1</u> of the City of Phoenix, Arizona, hereby join in a petition for the nomination of <u>Theodore</u><br><u>NOTREAL RD Mesa AZ 54657</u> in the City of Phoenix, Arizona, for the office of City Council Member from District<br>in to be held in the City of Phoenix, on the <u>3rd day of November, 2020</u> , and I hereby affirm that I am qualified to<br>3 and will not sign a petition nominating any other candidate for the above named office, and that my actual<br>ow. I further declare that if I choose to use a post office box address on this petition, my residence address has<br>a County Recorder for purposes of updating my voter registration file.                                                                                                    |
|                                                                                                    | ESPAÑOL                                                                                                    |
| PETICIÓN DE NOMBRAMIENT                                                                                                    | O PARA MIEMBRO DEL CONCEJO MUNICIPAL                                                                                                    |
| Yo, el que firma abajo, soy un elector cali<br>uno a la petición para el nombramiento d<br>Phoenix, Arizona, para el puesto de Miem<br>Municipalidad de Phoenix, el día <u>martes</u> ,<br>firmado y que no firmaré una petición non<br>lado de mi nombre. Asimismo, declaro qu<br>desde la última vez que se la proporcioné | ficado que reside dentro del distrito <u>1</u> de la municipalidad de Phoenix, Arizona, y por medio de la presente me<br>e <u>Theodore "Teddy" Roosevelt</u> , que reside en el <u>7564 NOTREAL RD Mesa AZ 54657</u> en la Municipalidad de<br>bro del Concejo Municipal para el Distrito <u>1</u> , para ser elegido en la elección municipal que se llevara a cabo en la<br><u>3 de noviembre de 2020</u> , y por la presente afirmo que estoy calificado para votar para este puesto, que no he<br>mbrando a ningún otro candidato para el puesto mencionado arriba, y que mi domicilio es el que aparece abajo, al<br>e si he decidido utilizar un buzón de correo postal en esta petición, mi dirección de residencia no ha cambiado<br>a Registrador del Condado para actualizar los datos de mi registro electoral. |
| ado de mi nombre. Asimismo, declaro qu<br>Jesde la última vez que se la proporcioné                                                                                                    | e si he decidido utilizar un buzón de correo postal en esta petición, mi dirección de residencia no ha cambiado<br>: al Registrador del Condado para actualizar los datos de mi registro electoral.                                                                                                    |

You will be returned to the Online Petitions page and the petition you just created will be listed below your candidate name.

| PETITIONS FOR THEO | DORE "TEDDY" ROOSE    | VELT                    |                         | CREATE N | EW PETITION |
|--------------------|-----------------------|-------------------------|-------------------------|----------|-------------|
| JURISDICTION       | ELECTION              | OFFICE                  | OPEN DATE               | STATUS   |             |
| City of Phoenix    | 2020 General Election | City Council District 1 | May 01, 2020 @ 01:40 PM | Open     | View        |

# HOW TO SHARE A DIRECT LINK TO YOUR PETITION

When you create a petition, a direct link to your petition is created. You can post that link on your website, in email, social media communication, etc. When voters click on your direct link, they will be sent directly to your online petition for signing.

## 1. GO TO THE PETITION DETAILS PAGE

Click 'View' next to the open petition to open the petition details page.

| City of Phoenix | 2020 General Election | City Council District 1 | May 01, 2020 @ 01:40 PM | Open | View |
|-----------------|-----------------------|-------------------------|-------------------------|------|------|
|-----------------|-----------------------|-------------------------|-------------------------|------|------|

# 2. FIND THE LINK & SHARE

Find the E-QUAL link and share it, as needed.

| Theodore "Teddy" Roosevelt                                    | E-Qual Link:                                                                                                    | https://goqa.azsos.gov/cb56                                                                                                    |
|---------------------------------------------------------------|----------------------------------------------------------------------------------------------------|----------------------------------------------------------------------------------------------------|
| City of Phoenix<br>2020 General Election<br>November 03, 2020 | Office:                                                                                                    | City of Phoenix<br>City Council District 1                                                                                                    |
| May 01, 2020                                                  | Signatures Collected in E-Qual:                                                                                                    | 0                                                                                                    |
| sample@email.com                                              | Status:                                                                                                    | Open                                                                                                    |
| April 07, 2020 @ 12:00 AM                                     | Filing Period:                                                                                                    | April 29, 2020 @ 08:00 AM to<br>July 06, 2020 @ 05:00 PM                                                                                                    |
|                                                               | Theodore "Teddy" Roosevelt<br>City of Phoenix<br>2020 General Election<br>November 03, 2020<br>May 01, 2020<br>sample@email.com<br>April 07, 2020 @ 12:00 AM | Theodore "Teddy" RooseveltE-Qual Link:City of PhoenixOffice:2020 General ElectionOffice:November 03, 2020Signatures Collected in E-Qual:May 01, 2020Signatures Collected in E-Qual:sample@email.comStatus:April 07, 2020 @ 12:00 AMFiling Period: |

(To sign your own petition - Click on your direct link and follow the instructions to sign in as a voter.)

# HOW TO VOID A PETITION

# **1. UNDERSTAND WHAT VOIDING A PETITION MEANS**

You can void an open petition, but you cannot void one once it has been closed or filed. Voiding a petition releases any E-QUAL signatures collected and <u>cannot be undone</u>. If the petition was created for the wrong office or jurisdiction, the candidate would want to void it. If the candidate decides not to run, they can void their petition which would allow voters to sign another candidate's petition.

# 2. VOID THE PETITION

Click 'View' next to the petition to view the petition details.

| City of Discontinu           |                                                               |                                      |                                                          |           |
|------------------------------|---------------------------------------------------------------|--------------------------------------|----------------------------------------------------------|-----------|
| City of Phoenix              | 2020 General Election                                         | City Council District 1              | May 01, 2020 @ 01:40 PM                                  | Open View |
|                              |                                                               |                                      |                                                          |           |
| lick 'Void Petitio           | n'                                                            |                                      |                                                          |           |
| NLINE PETITION               |                                                               |                                      |                                                          |           |
| andidate Name:               | Theodore "Teddy" Roosevelt                                    | E-Qual Link:                         | https://goqa.azsos.gov/cb56                              |           |
| ection:                      | City of Phoenix<br>2020 General Election<br>November 03, 2020 | Office:                              | City of Phoenix<br>City Council District 1               |           |
| ate Opened:                  | May 01, 2020                                                  | Signatures Collected in E-Qual:      | 0                                                        |           |
| ampaign Contact Information: | sample@email.com                                              | Status:                              | Open                                                     |           |
| ellection Starts:            | April 07, 2020 @ 12:00 AM                                     | Filing Period:                       | April 29, 2020 @ 08:00 AM to<br>July 06, 2020 @ 05:00 PM |           |
| OTER SIGNATURES              |                                                               |                                      |                                                          |           |
| arch:                        | CLEAR SEARCH                                                  |                                      | EXPORT ALL TO CSV                                        |           |
| AST NAME                     | ST NAME 11 ADDRESS                                            | 11 EMAIL 11 COU                      | JNTY <sup>11</sup> SIGNED <sup>11</sup>                  |           |
|                              | There are no voter signat                                     | ures for this petition at this time. |                                                          |           |
| owing 0 to 0 of 0 entries    |                                                               |                                      |                                                          |           |
| ioning o to o or o charles   |                                                               |                                      |                                                          |           |

You will get a popup message asking you to confirm the action. Click 'Yes, I want to void this petition.'

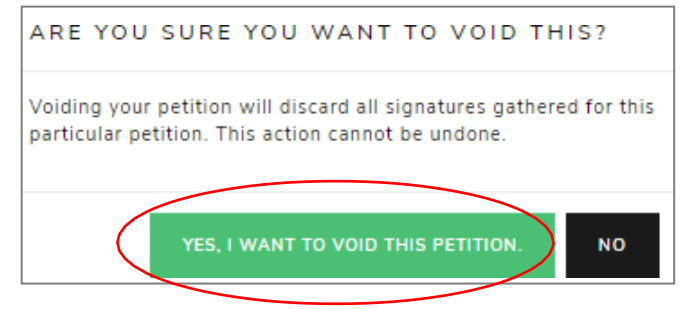

#### You will now see that your petition has been voided and you can no longer view it.

| PETITIONS FOR THEO | DORE "TEDDY" ROOSE    | VELT                    |                        | CREATE NEW PETITION |
|--------------------|-----------------------|-------------------------|------------------------|---------------------|
| JURISDICTION       | ELECTION              | OFFICE                  | OPEN DATE              | STATUS              |
| City of Phoenix    | 2020 General Election | City Council District 1 | April 30, 2020 @ 08:53 | Voided              |

# HOW TO CLOSE A PETITION

## **1. UNDERSTAND WHAT CLOSING A PETITION MEANS**

When you close a petition, this means voters cannot add more signatures to your petition. This action cannot be undone. However, you can create supplemental petitions to gather more signatures up to the minimum number of signatures for the office, if needed.

# 2. CLOSING THE PETITION

From the petition details screen, click 'Close Petition'

| ONLINE PETITIC                               | ) N                                                           |               |                |               |           |         |                                 |                              |      |
|----------------------------------------------|---------------------------------------------------------------|---------------|----------------|---------------|-----------|---------|---------------------------------|------------------------------|------|
| Candidate Name:                              | Theodore "Teddy" Ro                                           | osevelt       | E-Qual I       | Link:         |           |         | https://goqa.a                  | zsos.gov/cb56                |      |
| Election:                                    | City of Phoenix<br>2020 General Election<br>November 03, 2020 | i             | Office:        |               |           |         | City of Phoen<br>City Council E | ix<br>District 1             |      |
| Date Opened:                                 | May 01, 2020                                                  |               | Signatu        | res Collecte  | d in E-Qu | ual:    | 0                               |                              |      |
| Campaign Contact Information                 | : sample@email.com                                            |               | Status:        |               |           |         | Open                            |                              |      |
| Collection Starts:                           | April 07, 2020 @ 12:0                                         | 00 AM         | Filing Pe      | eriod:        |           |         | April 29, 202<br>July 06, 2020  | 0 @ 08:00 AM t<br>@ 05:00 PM | 0    |
| VOTER SIGNATUR                               | E S<br>CLEAR SEARCH                                           |               |                |               |           |         |                                 | EXPORT ALL TO                | csv  |
| LAST NAME                                    | FIRST NAME                                                    | ADDRESS       |                | EMAIL         |           | COUNTY  |                                 | SIGNED                       | t.   |
|                                              | There are no                                                  | voter signatu | res for this p | etition at th | is time.  |         |                                 |                              |      |
| Showing 0 to 0 of 0 entries<br>VOID PETITION | CLOSE PETITION                                                | ) PRIN        | T ONLINE F     | PETITION      | AND SI    | GNATURI | ES                              | Previous                     | Next |

You will get a popup message asking you to confirm the action. Click 'Yes, I want to close this petition.'

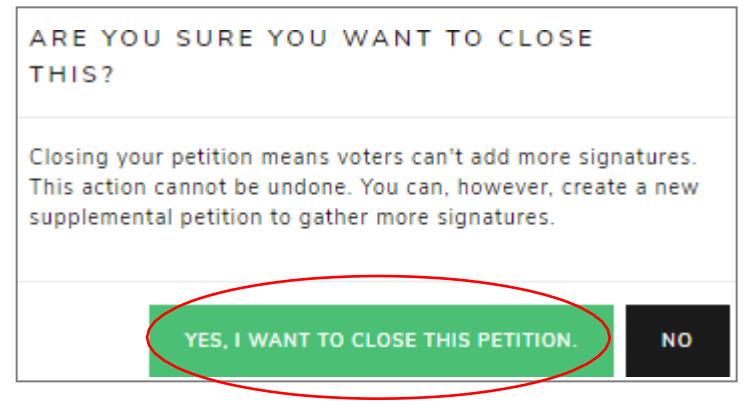

## You will now see that your petition has been closed.

| PETITIONS FOR ABRA | HAM LINCOLN           |                         |                        | CREATE N | EW PETITION |
|--------------------|-----------------------|-------------------------|------------------------|----------|-------------|
| JURISDICTION       | ELECTION              | OFFICE                  | OPEN DATE              | STATUS   |             |
| City of Phoenix    | 2020 General Election | City Council District 1 | April 30, 2020 @ 08:48 | Closed   | View        |

# HOW TO SUBMIT A PETITION

# **1. UNDERSTAND WHAT SUBMITTING A PETITION MEANS**

If your election office has enabled online submission, you can submit your E-Qual petition signatures online instead of printing the report to file in person. You have to close your petition before you will be able to submit it.

Note: You still have to file all your other candidate documentation, including any signatures gathered in person, with your election office. Contact your election office for further information.

# 2. SUBMITTING THE PETITION

From the petition details screen, click 'Submit Petition to Filing Office'

| Election:                  | City of<br>2022 P<br>March ( | Tempe<br>rimary Election<br>08, 2022 | 1                | Office:    |                 |         |           | City of Tem<br>City Counci | ipe<br>il                            |             |
|----------------------------|------------------------------|--------------------------------------|------------------|------------|-----------------|---------|-----------|----------------------------|--------------------------------------|-------------|
| Date Opened:               | January                      | 4, 2021                              |                  | Signatur   | es Collected    | in E-Qu | ial:      | 0                          |                                      |             |
| Campaign Contact Informa   | ation:                       |                                      |                  | Status:    |                 |         |           | Closed<br>January 14,      | , 2021 @ 08:36 /                     | AM          |
| Collection Starts:         | Decem                        | oer 30, 2020 @                       | ) 08:00 AM       | Filing Pe  | riod:           |         |           | January 13,<br>January 25, | , 2021 @ 11:59 F<br>, 2021 @ 11:59 F | PM to<br>PM |
| GUIDES                     |                              |                                      |                  |            |                 |         |           |                            |                                      |             |
| 2022 City Council Candida  | ate Election                 |                                      |                  |            |                 |         |           |                            |                                      |             |
| VOTER SIGNATU              | JRES                         |                                      |                  |            |                 |         |           |                            |                                      |             |
| Search:                    | CLEAR SEARCH                 |                                      |                  |            |                 |         |           |                            | EXPORT ALL TO                        | ) CSV       |
| LAST NAME                  | TI FIRST NAME                |                                      | ADDRESS          |            | EMAIL           |         | COUNTY    |                            | SIGNED                               | τL          |
|                            |                              | There are no                         | voter signatures | for this p | etition at this | time.   |           |                            |                                      |             |
| Showing 0 to 0 of 0 entrie | s                            |                                      |                  |            |                 |         |           |                            |                                      |             |
|                            |                              |                                      |                  |            |                 |         |           |                            | Previous                             | Next        |
|                            |                              | 1                                    |                  |            |                 |         |           |                            |                                      |             |
|                            | VOID PETITION                | PRINT PETI                           | ITION AND SIGNA  | TURES      | SUBMIT P        | ETITION | TO FILING | OFFICE                     |                                      |             |

You will get a popup message asking you to confirm the action. Click 'Yes, submit this petition.'  $_{\times}$ 

| ARE YOU SURI<br>THIS?                                      | E YOU WANT TO SUBMIT                                                       |                 |
|------------------------------------------------------------|----------------------------------------------------------------------------|-----------------|
| This action cannot b<br>until the process con<br>petition. | be undone. After clicking "Yes", ple<br>mpletes and you are returned to yo | ase wait<br>our |
|                                                            | YES, SUBMIT THIS PETITION.                                                 | NO              |

You will now see that your petition has been submitted.

# HOW TO PRINT A PETITION

## **1. VIEW THE PETITION**

Click on "View" at the right hand side of the petition to open the petition details page

| PETITIONS F     | OR ABRAI | HAM LINCOLN           |                         |                        | CREATE | NEW PETITION |
|-----------------|----------|-----------------------|-------------------------|------------------------|--------|--------------|
| JURISDICTION    |          | ELECTION              | OFFICE                  | OPEN DATE              | STATUS |              |
| City of Phoenix |          | 2020 General Election | City Council District 1 | April 30, 2020 @ 08:48 | Closed | View         |

## 2. PRINT THE PETITION

From the petition details page, click 'Print Petition and Signatures'. You will be directed to a PDF which you can download, save and print.

| Candidate Name:               | Theodore "Teddy" Roosevelt                                       | E-Qual Link:                                                                 | https://goqa.azsos.gov/cb56                              |
|-------------------------------|------------------------------------------------------------------|------------------------------------------------------------------------------|----------------------------------------------------------|
| Election:                     | City of Phoenix<br>2020 General Election<br>November 03, 2020    | Office:                                                                      | City of Phoenix<br>City Council District 1               |
| Date Opened:                  | May 01, 2020                                                     | Signatures Collected in E-Qual                                               | l: 0                                                     |
| Campaign Contact Information: | sample@email.com                                                 | Status:                                                                      | Open                                                     |
| Collection Starts:            | April 07, 2020 @ 12:00 AM                                        | Filing Period:                                                               | April 29, 2020 @ 08:00 AM to<br>July 06, 2020 @ 05:00 PM |
|                               |                                                                  |                                                                              |                                                          |
| VOTER SIGNATURES              | CLEAR SEARCH                                                     |                                                                              | EXPORT ALL TO CSV                                        |
| VOTER SIGNATURES Search:      | CLEAR SEARCH                                                     | <sup>ti</sup> EMAIL <sup>ti</sup> C                                          | EXPORT ALL TO CSV                                        |
| VOTER SIGNATURES<br>Search:   | CLEAR SEARCH<br>ST NAME 11 ADDRESS<br>There are no voter signati | <sup>11</sup> EMAIL <sup>111</sup> C<br>ures for this petition at this time. | EXPORT ALL TO CSV                                        |

# HOW TO SEARCH AND EXPORT VOTER SIGNATURES

## 1. VIEW THE PETITION

Click 'View' next to the open petition to open the petition details page.

| City of Phoenix | 2020 General Election | City Council District 1 | May 01, 2020 @ 01:40 PM | Open | View |
|-----------------|-----------------------|-------------------------|-------------------------|------|------|

# 2. PRINT THE PETITION

Just above the voter signature table, use the search field to search signatures and/or click on 'Export All to CSV' to download a .csv file of all the petition's signatures.

| earch:    | CLEAR      | SEARCH                            |         |          | EXPORT ALL TO CSV    |
|-----------|------------|-----------------------------------|---------|----------|----------------------|
| LAST NAME | FIRST NAME | ADDRESS 11                        | EMAIL 1 | COUNTY   | SIGNED <sup>†1</sup> |
|           | RE         | N 34TH DR, PHOENIX, AZ, 85027     |         | Maricopa | 04/30/2020           |
| C (       | J          | W GROVERS AVE, PHOENIX, AZ, 85053 |         | Maricopa | 04/30/2020           |
| BR        | A          | N 29TH DR, PHOENIX, AZ, 85053     |         | Maricopa | 04/30/2020           |

#### Page 11 of 11

# Find Yourself on our Find My Candidates Page

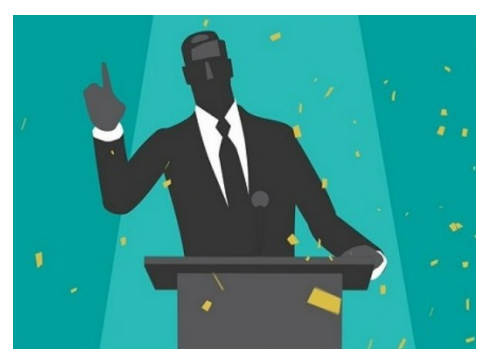

One of the pillars of the Citizens Clean Elections Act, passed by voters in 1998, is to educate voters about the different facets of the electoral system. In support of this mission the Commission's website has grown to include **candidate profiles** for individuals running for office in Arizona at the statewide, legislative & local level. The candidate portal is an online application provided to candidates who wish to create and maintain a candidate profile, that is presented to voters digitally via the Commission's website.

# **Benefits:**

- Free Publicity regarding Candidacy
- Photo, biography and campaign cornerstones easily shareable
- Increased Transparency
- Ease of Access to Edit Profile through Cand. Portal
- Nearly 18,000 voters visited our election detail pages for the May elections!

# Instructions

- 2. To create a candidate profile, you will first have to create a new login. New login requests are submitted to Clean Elections staff and reviewed as soon as possible. You will receive an automated notice upon approval. A candidate or representative of a candidate (such as a campaign manager) may create/edit a candidate profile. The information submitted should reflect whomever is setting up the profile and the candidate's name must appear in the "Candidate to manage" field. After this is done hit "Create Request".
- 3. Once approved users are permitted to log in and submit a headshot, social media links and a biography and or statement to share with the public! If needing assistance or you have any questions please feel free to reach us at ccec@azcleanelections.gov.

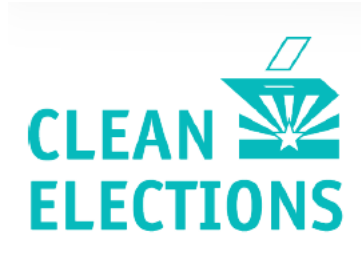

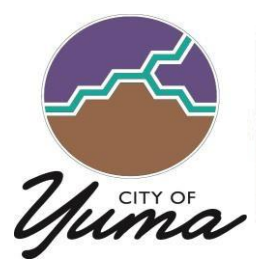

# Political and Campaign Signs

CITY OF YUMA COMMUNITY PLANNING AND NEIGHBORHOOD SERVICES

Political signs for candidates and election issues need to comply with the City of Yuma Sign Code (§ 154-17). For further information, please contact the Department of Planning and Neighborhood Services at One City Plaza, Second Floor or call 373-5000, ext. 3003.

## The Location of Political and Campaign Signs:

- The City of Yuma Code prohibits any sign to be located within any public street right-of-way as classified by the circulation element of the Yuma General Plan, nor shall any portion of a sign or sign structure overhang such right-of-way (§ 154.17.05(F)), however, the State of Arizona's Attorney General has opined that political and campaign signs may be located within the public rights-of-way that are owned or controlled by said jurisdiction as stated in Arizona Revised Statutes (A.R.S. §16-1019).
- 2. Signs shall not be located in a manner which is hazardous to public safety, obstructs clear vision for pedestrians or vehicular traffic in the area or interferes with the requirements of the Americans with Disabilities Act (§ 154-15.03(C) and § 154-17.05(E)(3)).
- 3. The signs can be installed on **private property**, with the property owner's permission. Installing a sign on **public land** requires the permission of the agency that controls the land.
- 4. Any entity or person placing a sign is solely responsible to the safety of the traveling public. The City of Yuma does not condone or approve the locations of signs and will only intervene as permitted in A.R.S. § 16-1019, as amended.

#### Sign Registration and Sign Permit Requirements

The size of the sign dictates:

- If the sign is <u>exempt</u> from registration,
- If the sign is required to be <u>registered</u> with the City, or,
- If the sign requires a <u>building permit</u>.

The following table summarizes City sign <u>registration</u> and <u>permit</u> requirements:

| Sign Size                                                                                                    | Exempt from<br>registration with<br>the City of Yuma | Requires owner's<br>phone number<br>(waterproofed) on<br>each sign | Requires sign<br>locations to be<br>registered with the<br>City of Yuma | Requires a sign<br>permit from the<br>City of Yuma |  |
|----------------------------------------------------------------------------------------------------|------------------------------------------------------|--------------------------------------------------------------------|-------------------------------------------------------------------------|----------------------------------------------------|--|
| Less than 10 square feet (3'x3' or smaller)                                                                                       | х                                                    | Х                                                                  |                                                                         |                                                    |  |
| 10-32 square feet                                                                                                    |                                                      | Х                                                                  | Х                                                                       | Х                                                  |  |
| Over 32 square feet<br>or taller than 6 feet<br>in height (larger than<br>4'x8' – the size of a<br>standard sheet of<br>plywood). |                                                      |                                                                    |                                                                         | Х                                                  |  |

#### **Maximum Sign Sizes and Sign Locations**

The table below summarizes the maximum number and size of temporary political and campaign signs allowed in the City, by zoning district category type:

|                                 |                 | Maximur           | n Height           |                                        |  |
|---------------------------------|-----------------|-------------------|--------------------|----------------------------------------|--|
| Zoning District                 | Maximum Size    | In the<br>Setback | Outside<br>Setback | Maximum Number                         |  |
| Agriculture Zone                | 32 square feet  | 6 feet            | 12 feet            |                                        |  |
| RESIDENTIAL ZONES:              |                 |                   |                    |                                        |  |
| • Less than 1 acre              | 10 square feet  | 6 feet            | 6 feet             | As long as the sign                    |  |
| • More than 1 acre              | 32 square feet  | 6 feet            | 8 feet             | contains a non-<br>commercial message, |  |
| TRANSITIONAL ZONE               | 32 square feet  | 6 feet            | 8 feet             | number of                              |  |
| COMMERCIAL AND INDUSTRIAL ZONES |                 |                   |                    | signs per lot                          |  |
| Freestanding Signs              | 100 square feet | 6 feet            | 6 feet             |                                        |  |
| Wall-Mounted Signs              | 32 square feet  | Refer to s        | ign Code           |                                        |  |

#### Length of Time Signs are Allowed

• Signs may be posted for a specified period, in accordance with A.R.S. § 16-1019.

Candidates for office and/or their managers and staff chiefs are responsible for removing campaign signs and the support materials in a timely manner and restoring the location to its pre-sign condition. Failure to remove these signs and abate the area after the election places an unnecessary burden on the local jurisdictions to use public resources to undertake this task. Moreover, leftover signage or damaged signage creates a negative impression to the area and places an unnecessary blight to the community. As such, candidates and their managers and staff are respectfully asked to monitor their signs and remove them as soon as practicable after the conclusion of the election.

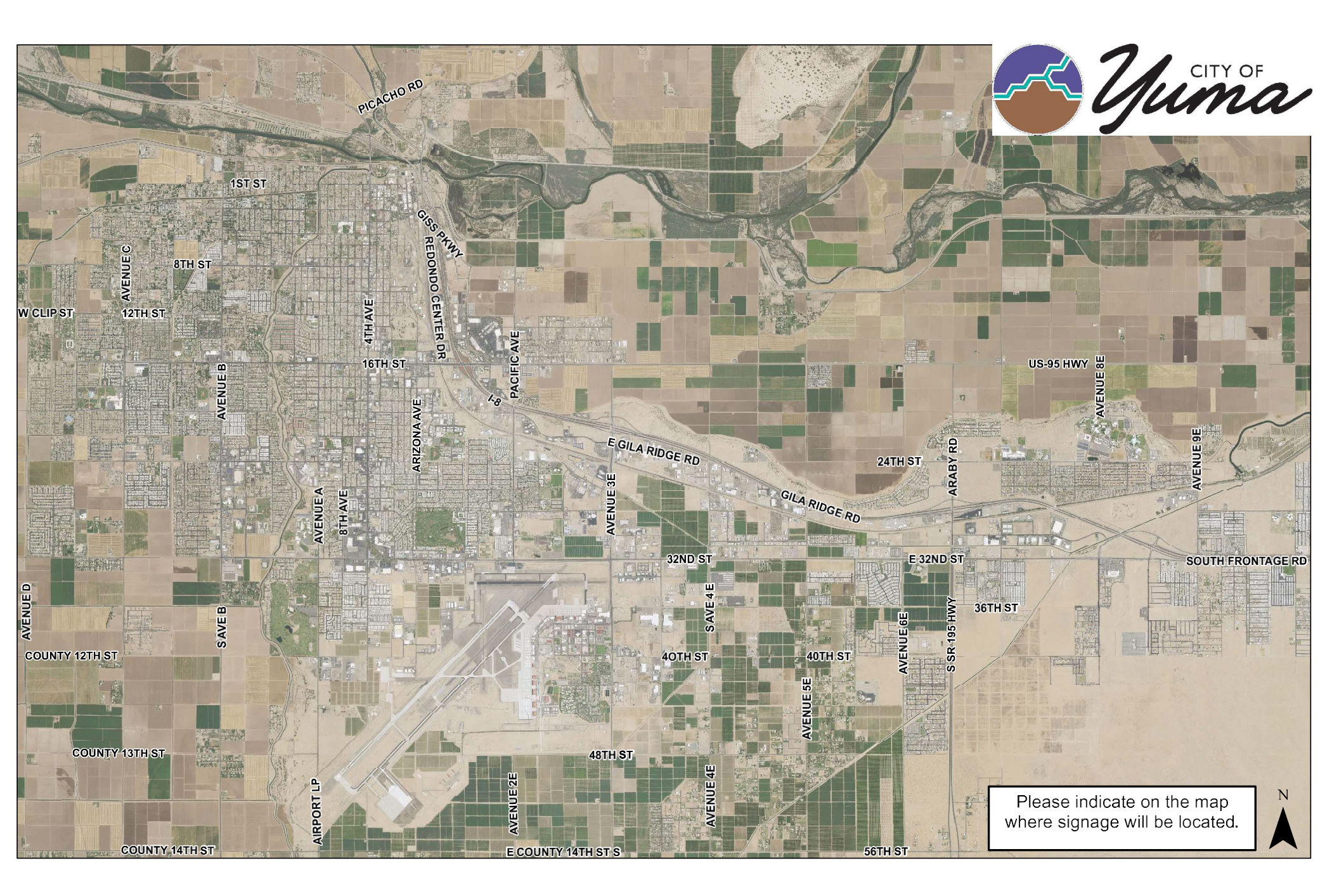

# WHERE TO CALL FOR INFORMATION ON....

## CANDIDATE FILINGS, CANDIDATE REQUIREMENTS, AND RELATED ELECTION INFORMATION:

#### **CITY CLERK'S OFFICE**

One City Plaza Yuma, AZ 85364 (928) 373-5035 TTY (928) 373-5149 E-mail: <u>Clerk@YumaAz.gov</u> Website address: <u>www.YumaAz.gov/government/city-clerk-s-office/elections</u> Monday – Friday: 7:00 a.m. to 5:00 p.m. (closed from 12:00 – 1:00 pm for lunch)

Closed every other Friday

#### VOTER REGISTRATION, VOTER LISTS AND EARLY VOTING:

#### YUMA COUNTY RECORDER

102 S. Main Street Yuma, AZ 85364 (928) 373-6020 (Recorder) (928) 373-6034 (Voter Registration Early Voting) TDD (928) 373-6033 Website address: www.yumacountyaz.gov/government/recorder Monday – Friday: 8:00 a.m. to 5:00 p.m.

#### **CAMPAIGN FINANCE AND OTHER RELATED ELECTION QUESTIONS**

#### SECRETARY OF STATE

Elections Division 1700 W. Washington Street, 7th Floor Phoenix, AZ 85007-2808 (602) 542-8683 *1-877-THE VOTE* (1-877-843-8683) Web site address: www.azsos.gov